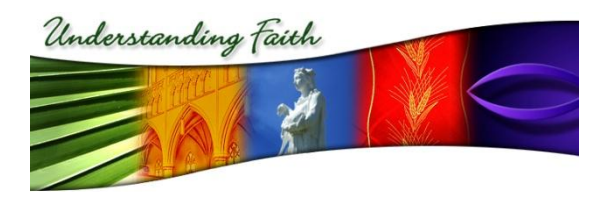

# **Installation Guide**

Understanding Faith 2016 – Intranet

Understanding Faith

## ABSTRACT

This software manual documents Understanding Faith, the comprehensive and interactive multimedia resource for religious education in secondary schools.

### **Table of Contents**

| SYSTEM REQUIREMENTS                              | 3      |
|--------------------------------------------------|--------|
| Minimum Requirements<br>Recommended Requirements | 3<br>3 |
| INSTALLATION                                     | 4      |
| FOR MICROSOFT ISS 7 AND HIGHER                   | 5      |
| FOR APACHE                                       | 7      |
| FOR OS X SERVER                                  | 9      |
| TROUBLESHOOTING                                  | 11     |
| DIRECTORY LISTING DENIED                         | 11     |

# **System Requirements**

#### **Minimum Requirements**

#### Hard Drive Space:

• 21GB

#### **Operating Systems:**

- Windows 2008
- Windows 7
- Windows 8
- OS X 10.4
- OS X 10.5
- OS X 10.6
- OS X 10.7
- OS X 10.8
- OS X 10.9
- OS X 10.10

#### Web Servers:

- Microsoft IIS 7
  - o <u>URL Rewrite 2.0</u>
- Microsoft IIS 7.5
  - o <u>URL Rewrite 2.0</u>
- Microsoft IIS 8
  - o <u>URL Rewrite 2.0</u>
- Apache 2.0
  - mod\_rewrite
- Apache 2.2
  - mod\_rewrite
- Apache 2.4
  - $\circ$  mod\_rewrite
  - $\circ$  mod\_deflate
  - $\circ$  mod\_filter

#### Web Browsers:

- Internet Explorer 8
- Internet Explorer 9
- Internet Explorer 10
- Internet Explorer 11
- Google Chrome (latest)
- Firefox (latest)
- Safari (latest)

#### **PHP Configurations:**

- PHP >= 5.4
  - mcrypt or openssl
- PHP 5.4
  - $\circ$  mcrypt or openssl
- •

#### **Recommended Requirements**

#### Hard Drive Space:

• 23GB

#### **Operating Systems:**

- Windows 10
- OS X 10.10

#### Web Servers:

- Microsoft IIS 8.5
  - o <u>URL Rewrite 2.0</u>
- Apache 2.2
  - mod\_rewrite
  - o mod\_deflate
  - mod\_expires
- Apache 2.4
  - mod\_rewrite
  - mod\_expires
  - mod\_deflate
  - mod\_filter

#### Web Browsers:

- Internet Explorer 11
- Google (latest)
- Firefox (latest)
- Safari (latest)

#### **PHP Configurations:**

- PHP 5.6
  - o openssl

## Installation

These instructions describe how to setup the Intranet Version of Understanding Faith. They are provided purely as examples because each school's server environment is different. Please adapt the following examples to your school's environment.

#### For Microsoft ISS 7 and higher

Before installing Understanding Faith please ensure that all System Requirements are met. Using the <u>Microsoft Web Platform Installer</u> is the simplest way to install PHP and URL Rewrite 2.0.

- 1. Insert the Understanding Faith Intranet Version USB Flash Drive
- 2. Copy the contents of the USB Flash Drive to *C:\Program Files\Understanding Faith\2016\Intranet* or somewhere similar
- Open the security properties for *C:\Program Files\Understanding Faith\2016\Intranet\product* and recursively assign the user IUSR and group IIS\_IUSRS permissions for Read & execute, List folder contents and Read.
- Open the security properties for *C:\Program Files\Understanding Faith\2016\Intranet\product\data\cache* and recursively assign the user IUSR and group IIS\_IUSRS permissions for Read & execute, List folder contents, Read and Write.
- 5. Open Internet Information Services (IIS) Manager
- 6. Expand the **local computer** tree
- 7. Expand the **Sites** tree
- 8. Right click **Default Web Site** and select **Manage Web Site > Stop**
- 9. Right click Sites and select Add Web Site...
- 10. Enter the following values and click **OK** 
  - Site name: Understanding Faith
  - **Physical path:** *C*:\*Program Files*\*Understanding Faith*\2016\*Intranet*\*product*\*public*
  - **Port:** 80
  - Host name: localhost
- 11. Double click Mime Types and then click Add...

#### 12. Enter the following values and click **OK**

- File name extension: .mp4
- **MIME type:** video/mp4
- 13. Open a web browser and navigate to <a href="http://localhost/">http://localhost/</a>

| Understanding Faith                                                                                                    | US EDUCATION TEACHING AN<br>Stage 4–5<br>13-15 Year Olds                                                                                                    | ID LEARNING RESOURCE<br>Stage 5<br>14-16 Year Olds                                                                                                    | Stage 5-6<br>15-17 Year Olds                                                                                                    | Stage 6<br>17 Year Olds                                                                                                    |
|----------------------------------------------------------------------------------------------------|----------------------------------------------------------------------------------------------------|----------------------------------------------------------------------------------------------------|----------------------------------------------------------------------------------------------------|----------------------------------------------------------------------------------------------------|
| <ul> <li>Introduction to the<br/>Catholic Faith</li> <li>Belonging to Community</li> <li>Jesus - Divine and Human</li> <li>Celebrating the Liturgical<br/>Cycle</li> <li>Early Christianity</li> <li>Christian Stewardship</li> <li>In Search of an Australian<br/>Identity - A Catholic<br/>Perspective</li> <li>Knowing God Through<br/>Prayer</li> <li>Discovering God's<br/>Presence</li> <li>Call to Belong</li> </ul> | <ol> <li>Our Christian Identity</li> <li>Journeys Shared</li> <li>Do This In Memory of Me</li> <li>Medieval Christianity</li> <li>God's Heroes and<br/>Hearines</li> <li>Wholeness and Healing</li> <li>Jesus - The Teacher</li> <li>Being Catholic</li> </ol> | <ol> <li>Dignity of Human Life</li> <li>Formation of Conscience<br/>and Values</li> <li>The Holy Spirit</li> <li>Christian Reformations</li> <li>Call to Holiness and<br/>Service</li> <li>The Gospels</li> </ol> | <ol> <li>24. World Religions</li> <li>25. Bringing About the<br/>Kingdom</li> <li>26. Modern Church History</li> <li>27. Christian Approach to<br/>Loss</li> <li>28. New Testament Studies</li> <li>29. Becoming Fully Human</li> <li>30. Expressions of<br/>Christianity</li> <li>31. Religious Traditions in<br/>Australia Prior to 1945</li> <li>32. Origins and Growth of an<br/>Australian Catholic<br/>Identity</li> </ol> | <ol> <li>Search for Meaning</li> <li>Alternative Religious<br/>Movements</li> <li>Old Testament Studies</li> <li>Grace and Nature</li> <li>Exploring Church</li> <li>Jesus - Face of God</li> <li>Mother of God - Mother<br/>of the Church</li> <li>Australian Aboriginal<br/>Spirituality</li> <li>Ethical Values</li> <li>Ethical Issues</li> <li>Australian Aboriginal<br/>Beliefs and Spirituality<br/>The Dreaming</li> <li>Religious Expression in<br/>Australia - 1945 to the<br/>Present</li> <li>Religious Traditions<br/>Depth Studies - Islam</li> <li>Religious Traditions<br/>Depth Studies - Islam</li> </ol> |

Congratulations! You have successfully installed Understanding Faith.

#### **For Apache**

Before installing Understanding Faith please ensure that all System Requirements are met. Please see the following guides for assistance installing required software.

- PHP: Apache 2.x on Microsoft Windows Manual
- 1. Insert the Understanding Faith Intranet Version USB Flash Drive
- 2. Copy the contents of the USB Flash Drive to *C:\Program Files\Understanding Faith\2016\Intranet* or somewhere similar
- 3. Open C:\Program Files\Apache Software Foundation\Apache2.2\conf\httpd.conf
  - a. Replace the line DocumentRoot "C:/Program Files/Apache Software Foundation/Apache2.2/htdocs" with DocumentRoot "C:/Program Files/UnderstandingFaith/2016/Intranet/product/public"
  - b. Replace the line

     <l
  - c. Change AllowOverride None to AllowOverride All
  - d. Uncomment the line*#LoadModule rewrite\_module modules/mod\_rewrite.so*
- 4. Restart the server
- 5. Open a web browser and navigate to <a href="http://localhost/">http://localhost/</a>

| $( \leftarrow ) \Rightarrow$ | Attp://localhost/ | , Q |
|------------------------------|-------------------|-----|

Understanding Faith

C 🔉 Understanding Faith 🛛 🗙

|  | R d |  |
|--|-----|--|

A MULTIMEDIA RELIGIOUS EDUCATION TEACHING AND LEARNING RESOURCE

| Stage 4<br>12-14 Year Olds                                                                                                    | Stage 4—5<br>13-15 Year Olds                                                                                                    | Stage 5<br>14-16 Year Olds                                                                                                    | Stage 5—6<br>15-17 Year Olds                                                                                                    | Stage 6<br>17 Year Olds                                                                                                    |
|----------------------------------------------------------------------------------------------------|----------------------------------------------------------------------------------------------------|----------------------------------------------------------------------------------------------------|----------------------------------------------------------------------------------------------------|----------------------------------------------------------------------------------------------------|
| <ul> <li>Introduction to the<br/>Catholic Faith</li> <li>Belonging to Community</li> <li>Jesus - Divine and Human</li> <li>Celebrating the Liturgical<br/>Cycle</li> <li>Early Christianity</li> <li>Christian Stewardship</li> <li>In Search of an Australian<br/>Identity - A Catholic<br/>Perspective</li> <li>Knowing God Through<br/>Prayer</li> <li>Discovering God's<br/>Presence</li> <li>Call to Belong</li> </ul> | <ol> <li>Our Christian Identity</li> <li>Journeys Shared</li> <li>Do This In Memory of Me</li> <li>Medieval Christianity</li> <li>God's Heroes and<br/>Heroines</li> <li>Wholeness and Healing</li> <li>Jesus - The Teacher</li> <li>Being Catholic</li> </ol> | <ol> <li>Dignity of Human Life</li> <li>Formation of Conscience<br/>and Values</li> <li>The Holy Spirit</li> <li>Christian Reformations</li> <li>Call to Holiness and<br/>Service</li> <li>The Gospels</li> </ol> | <ol> <li>World Religions</li> <li>Bringing About the<br/>Kingdom</li> <li>Modern Church History</li> <li>Christian Approach to<br/>Loss</li> <li>New Testament Studies</li> <li>Becoming Fully Human</li> <li>Expressions of<br/>Christianity</li> <li>Religious Traditions in<br/>Australia Prior to 1945</li> <li>Origins and Growth of an<br/>Australian Catholic<br/>Identity</li> </ol> | <ol> <li>Search for Meaning</li> <li>Alternative Religious<br/>Movements</li> <li>Old Testament Studies</li> <li>Grace and Nature</li> <li>Exploring Church</li> <li>Jesus - Face of God</li> <li>Mother of God - Mother<br/>of the Church</li> <li>Australian Aboriginal<br/>Spirituality</li> <li>Ethical Values</li> <li>Ethical Sues</li> <li>Australian Aboriginal<br/>Beliefs and Spirituality -<br/>The Dreaming</li> <li>Religious Expression in<br/>Australia - 1945 to the<br/>Present</li> <li>Religious Traditions<br/>Depth Studies -<br/>Christianity</li> <li>Religious Traditions<br/>Depth Studies - Islam</li> <li>Religious Traditions<br/>Depth Studies - Islam</li> </ol> |
|                                                                                                    | Search for sor                                                                                                    | nething                                                                                                    | Search                                                                                                    |                                                                                                    |
|                                                                                                    |                                                                                                    |                                                                                                    |                                                                                                    | Acknowledgements                                                                                                    |

8

Congratulations! You have successfully installed Understanding Faith.

#### **For OS X Server**

- 1. Insert the Understanding Faith Intranet Version USB Flash Drive
- 2. Copy the contents of the USB Flash Drive to /Applications/Understanding Faith/2016/Intranet or somewhere similar
- 3. Start the **Server** app
- 4. Click Websites
- 5. Click + to add a new website
- 6. Enter the new website details:
  - Domain Name: localhost
  - **Port:** 8080
  - Store Site Files In: /Applications/Understanding Faith/2016/Intranet/product/public
- 7. Click Edit Advanced Settings... and check Allow overrides using .htaccess files
- 8. Click OK
- 9. Click Done

| Server             | Iocalhost<br>/Applications/Understan | ding Faith/2015/product/public |            |           |
|--------------------|--------------------------------------|--------------------------------|------------|-----------|
| Accounts           | Domain Name:                         | localhost                      | •          |           |
| L Users            | IP Address:                          | Any                            | Port: 8080 |           |
| Services           | SSL Certificate:                     | None                           | \$         |           |
| Caching Se         | Store Site Files In:                 | public                         | 0          | 0         |
| Contacts           | Who Can Access:                      | Anyone                         | \$         |           |
| File Sharing       | Additional Domains:                  | No domains configured          | Edit       |           |
| Messages We        | Redirects:                           | No redirects configured        | Edit       |           |
| Profile Manager Se | Aliases:                             | No aliases configured          | Edit       |           |
| VPN Se             | Index Files:                         | 5 index files configured       | Edit       |           |
| Websites           |                                      | Edit Advanced Settings         |            |           |
| 7 Xcode            |                                      |                                |            |           |
| Advanced           |                                      |                                |            |           |
|                    |                                      |                                |            |           |
|                    |                                      |                                |            |           |
|                    |                                      |                                |            | Cancel OK |

10. Open a web browser and navigate to <a href="http://localhost/">http://localhost/</a>

| Stage 4<br>12-14 Year Olds                                                                                                    | Stage 4–5<br>13-15 Year Olds                                                                                                    | Stage 5<br>14-16 Year Olds                                                                                                    | Stage 56<br>15-17 Year Olds<br>24. World Religions                                                                                                    | Stage 6<br>17 Year Olds<br>33. Search for Meaning                                                                                                    |
|----------------------------------------------------------------------------------------------------|----------------------------------------------------------------------------------------------------|----------------------------------------------------------------------------------------------------|----------------------------------------------------------------------------------------------------|----------------------------------------------------------------------------------------------------|
| <ol> <li>Belonging to Community</li> <li>Jesus - Divine and Human</li> <li>Celebrating the Liturgical<br/>Cycle</li> <li>Early Christianity</li> <li>Christian Stewardship</li> <li>In Search of an Australian<br/>Identity - A Catholic<br/>Perspective</li> <li>Knowing God Through<br/>Prayer</li> <li>Discovering God's<br/>Presence</li> <li>Call to Belong</li> </ol> | <ol> <li>Journeys Shared</li> <li>Do This In Memory of Me</li> <li>Medieval Christianity</li> <li>God's Heroes and<br/>Heroines</li> <li>Wholeness and Healing</li> <li>Jesus - The Teacher</li> <li>Being Catholic</li> </ol> | <ol> <li>Formation of Conscience<br/>and Values</li> <li>The Holy Spirit</li> <li>Christian Reformations</li> <li>Call to Holiness and<br/>Service</li> <li>The Gospets</li> </ol> | <ol> <li>Bringing About the<br/>Kingdom</li> <li>Modern Church History</li> <li>Christian Approach to<br/>Loss</li> <li>New Testament Studies</li> <li>Becoming Fully Human</li> <li>Expressions of<br/>Christianity</li> <li>Religious Traditions in<br/>Australia Prior to 1945</li> <li>Origins and Growth of an<br/>Australian Catholic<br/>Identity</li> </ol> | <ol> <li>Alternative Religion<br/>Movements</li> <li>Old Testament Sture</li> <li>Grace and Nature</li> <li>Exploring Church</li> <li>Jesus - Face of God</li> <li>Mother of God - Mo<br/>of the Church</li> <li>Australian Aborigin<br/>Spirituality</li> <li>Ethical Values</li> <li>Ethical Issues</li> <li>Australian Aborigin<br/>Beliefs and Spiritua<br/>The Dreaming</li> <li>Religious Expression<br/>Australia - 1945 to<br/>Present</li> <li>Religious Tradition:<br/>Depth Studies - Isla</li> <li>Religious Tradition:<br/>Depth Studies - Isla</li> <li>Religious Tradition:<br/>Depth Studies - Isla</li> <li>Religious Tradition:<br/>Depth Studies - Isla</li> </ol> |

localhost

₫ ₫ ♥ +

Ċ

Congratulations! You have successfully installed Understanding Faith.

# Troubleshooting

#### **Directory Listing Denied**

If you receive a directory listing or a *Directory Listing Denied* error, the rewrite module isn't correctly installed. Please ensure that you have correctly installed:

- URL Rewrite for IIS 7.0 or higher
- mod\_rewrite for Apache

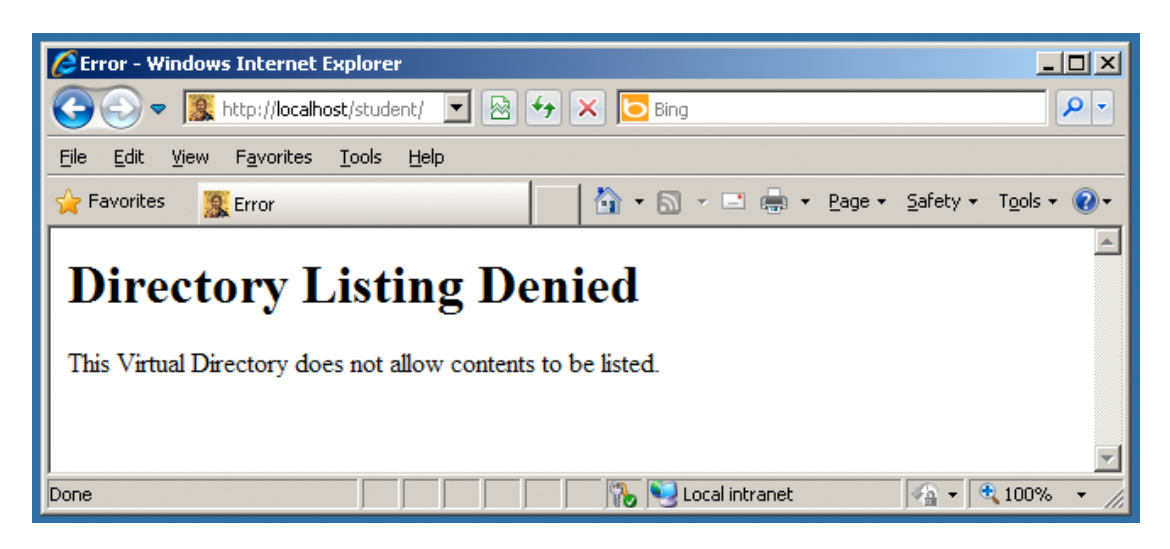